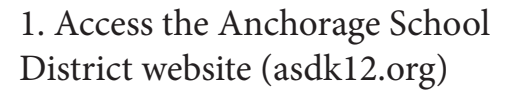

## 2. Select 'Employee Options' (drop down menu, top right)

3. Select 'Login Portal' and log-in

4. Select 'Confluence Service Desk'

5. Select 'Spaces' (drop down menu, top left) and select 'Spaces Directory'

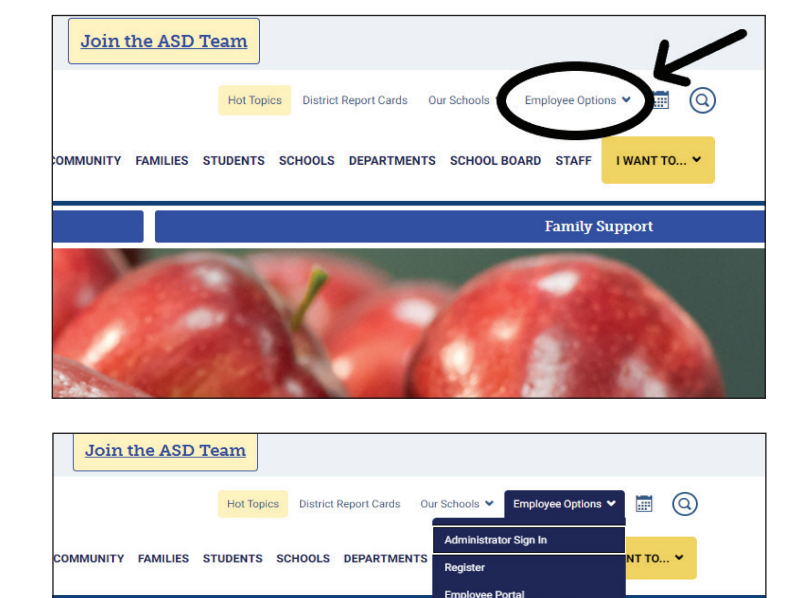

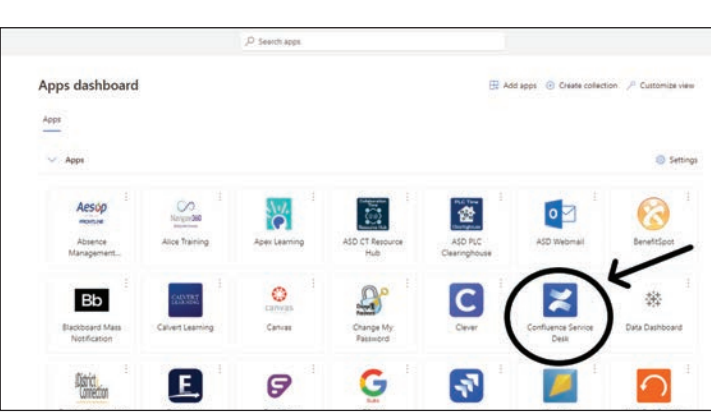

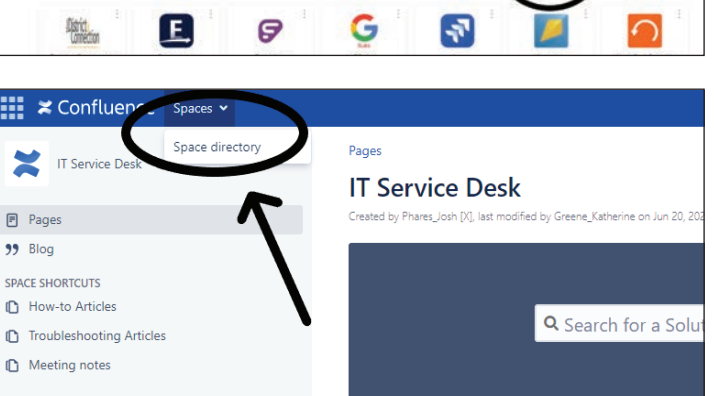

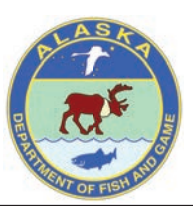

6. Select 'Teaching and Learning Service Desk'

7. Select 'Curriculum Materials Center Home' (under Page Tree in left navigation)

8. Select Additional Resource Kits (ARK)

9. Select 'STEM Kits'

10. Select ADF&G Kit and continue to follow prompts

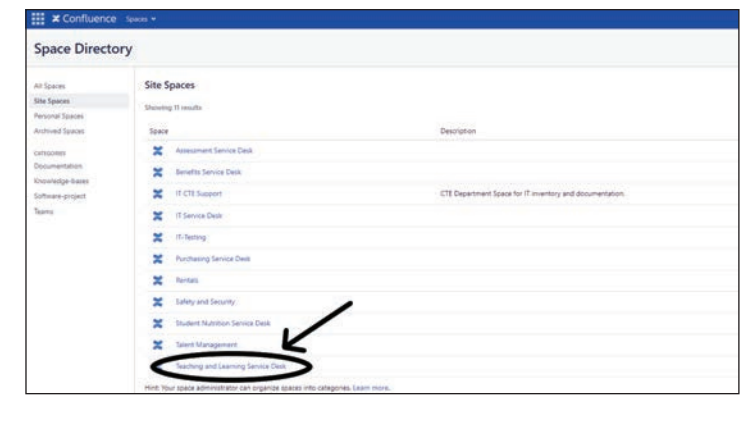

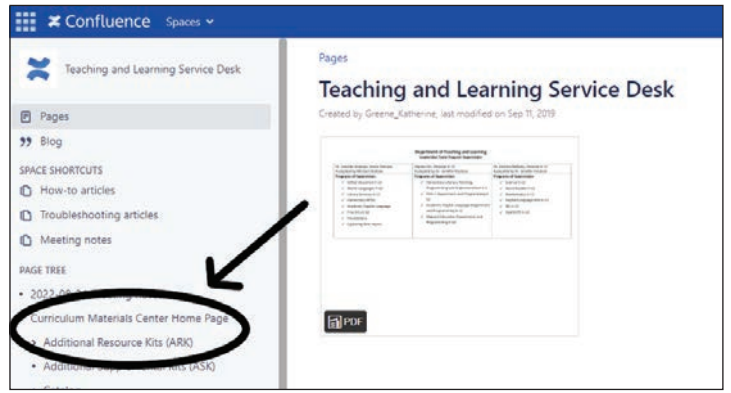

| Confluence Spaces -                                                                               |                                                                                                    |                                                                                                    |  |  |  |
|---------------------------------------------------------------------------------------------------|----------------------------------------------------------------------------------------------------|----------------------------------------------------------------------------------------------------|--|--|--|
| Teaching and Learning Service Desk                                                                | Pages / Teaching and Learning Service Desk / Curriculum Materials Center Home Page<br>Additional Resource Kits (ARK)                                                                                                    |                                                                                                    |  |  |  |
| Pages                                                                                             | Created by Scheeler, Tine, last modified on Dec 19, 2023                                                                                                    |                                                                                                    |  |  |  |
| 99 Blog SINCE SHORTCUTS  1 How-to articles  Troubleshooting articles  Meeting notes               | Instructions for checking out of kits<br>Click on a subject to view kits. Check the availability<br>calendar and click on the kits runnbert to go to a service<br>sident to check out a kit. To see the material list for the kit,<br>click on the title. Read instruction sheet before ordering. | Excited Physics Constant Department<br>The ADS<br>Department of the ADS<br>Department of the ADS<br>Department of the ADS Department of the ADS |  |  |  |
| MGE TREE<br>• 2022-08-31 Meeting notes                                                            | Social Studies Kits                                                                                                    | An and a first and a first and a second second seco            |  |  |  |
| Curriculum Materials Center Home Page     Additional Resource Kits (ARK)     Health Resource Kits | STEM Kits<br>KIBO 21 Robot Kits                                                                                                    | Additional and a second second            |  |  |  |
| Instruction Sheets for ARK Kits     KIBO 21 Robot Kits                                            | PE Resource Kits                                                                                                    | Standardsmand ministration     Standardsmand ministration     Standardsmann in American American     Standardsmann     Oktober characteristics                                                                                                    |  |  |  |
| PE Resource Kits     Social Studies Resource Kit                                                  | 5th Grade Rocks & Minerals Supply List                                                                                                    | Document                                                                                                    |  |  |  |

| C Troubleshooting articles                             | Pages / / Additional Resource Kits (ARK) |                                                                                                    |                              |             |                          |  |
|--------------------------------------------------------|------------------------------------------|----------------------------------------------------------------------------------------------------|------------------------------|-------------|--------------------------|--|
| Meeting notes                                          |                                          |                                                                                                    |                              |             |                          |  |
| PAGE TREE                                              | SIE                                      | IVI KITS                                                                                                    |                              |             |                          |  |
| <ul> <li>2022-08-31 Meeting notes</li> </ul>           | Constant of                              | A screeker? use and upplied of real of store                                                                                                    |                              |             |                          |  |
| Curriculum Materials Center Home Page                  | () D                                     | irections                                                                                                    |                              |             |                          |  |
| <ul> <li>Additional Resource Kits (ARK)</li> </ul>     |                                          | o check out a lot, click on the kit number to go to                                                                                                    | a service ticket. To see the | material li | st for the kit, click or |  |
| Health Resource Kits                                   | 10                                       | Title                                                                                                    | Records                      | Kite        | Tinle                    |  |
| <ul> <li>Instruction Sheets for ARK Kits</li> </ul>    |                                          | 2007-                                                                                                    |                              | 1000        | 1.1.1.1                  |  |
| KIBO 21 Robot Kits                                     | 537                                      | Adaptation to Environment - 6th Grade                                                                                                    |                              | 39          | Rocks &                  |  |
| PE Resource Kits                                       |                                          |                                                                                                    |                              |             | Minerais                 |  |
| <ul> <li>Social Studies Resource Kit</li> </ul>        | 531                                      | Adaptations and Symbiosis & Migration 4th                                                                                                    |                              | 33          | Rocks &                  |  |
| <ul> <li>STEM Kits</li> </ul>                          |                                          | T see a second second se |                              |             | Minerals                 |  |
| <ul> <li>Additional Supplemental Kits (ASK)</li> </ul> | 544                                      | ADFG Bear Kit                                                                                                    |                              |             |                          |  |
| Catalog                                                | 542                                      | ADFG Fur Kit                                                                                                    |                              |             |                          |  |
| Communications                                         | 543                                      | ADFG Skull Kit                                                                                                    |                              |             |                          |  |
| Distribution Lists                                     | 545                                      | ADFG Tracks Kit                                                                                                    |                              |             |                          |  |
| <ul> <li>Featured Science Kit Projects</li> </ul>      | 676                                      | Charles Charles                                                                                                    | 1160100789318                | 27          | Rocks &                  |  |
| Forms                                                  | -262                                     | CONTRACTOR CONTRACTOR                                                                                                    | 222011000103E30              | 21          | Minerals                 |  |

Thank you for your interest in Alaska Department of Fish and Game Wildlife Education Kits. For more assistance, please call Tina Schaefer at the Curriculum Materials Center (907.742.8654).